×

# Inserir Ocorrência de Cadastro

O objetivo desta funcionalidade é efetuar o cadastramento dos tipos de ocorrência cadastrais. A opção pode ser acessada via **Menu de Sistema**, no caminho: **GSAN > Cadastro > Imóvel > Ocorrência de Cadastro > Inserir Ocorrência de Cadastro**.

Feito isso, o sistema visualiza a tela a seguir:

#### Observação

Informamos que os dados exibidos nas telas a seguir são fictícios, e não retratam informações de clientes.

| ara inserir um novo tipo de o     | corrência de cadastro, preencha as informações abaixo: |         |
|-----------------------------------|--------------------------------------------------------|---------|
| escrição: *                       | TESTE                                                  |         |
| uspender Contrato de<br>emanda: * | ● Sim ○ Não                                            |         |
| ampos Obrigatórios no<br>ablet: * | ● Sim ○ Não                                            |         |
| ierar RA: *                       | ● Sim ○ Não                                            |         |
| specificação: *                   | ALTERAR VINCULO                                        |         |
|                                   | * Campos obrigatórios                                  |         |
| Desfazer Cancelar                 |                                                        | Inserir |
|                                   |                                                        |         |

Acima, informe os campos marcados com um asterisco vermelho obrigatoriamente e clique no

botão **Inserir**. Para detalhes sobre o preenchimento dos campos clique **AQUI**. O sistema executa algumas validações:

1.

Verificar preenchimento dos campos:

1.

Caso o usuário não informe ou selecione o conteúdo de algum campo necessário à inclusão, o sistema exibe a mensagem: *Informe «nome do campo que não foi preenchido ou selecionado»* e retorna para o passo correspondente no fluxo principal.

2.

Validar descrição:

1.

Caso usuário tenha informado caracter especial (&,%,\$,@, #, etc.) no conteúdo da descrição do tipo de ocorrência, o sistema exibe a mensagem: *Descrição possui caracteres especiais* e retorna para o passo correspondente no fluxo principal.

2.

Caso usuário tenha informado dígitos no conteúdo da descrição do local, o sistema exibe a mensagem: *O campo Descrição possui caracteres inválidos* e retorna para o passo correspondente no fluxo principal.

3.

Verificar existência da descrição:

1.

Caso a descrição informada já exista, o sistema exibe a mensagem: *Tipo de ocorrência de cadastro já cadastrado* e retorna para o passo correspondente no fluxo principal.

4.

Verificar sucesso da operação:

1.

Caso a operação efetuada no banco de dados não retorne nenhum erro, o sistema exibe a tela de sucesso conforme o código de retorno; do contrário, exibe a mensagem de erro e retorna ao passo correspondente no fluxo principal.

# Tela de Sucesso

Sucesso

Ocorrência de cadastro de código 45 inserida com sucesso!

Menu Principal

Inserir outra Ocorrência de Cadastro Atualizar Ocorrência de Cadastro Inserida

### **Preenchimento dos campos**

| Campo                             | Orientações para Preenchimento                                                                                                    |
|-----------------------------------|----------------------------------------------------------------------------------------------------|
| Descrição                         | Campo obrigatório - Informe por extenso a descrição do tipo de ocorrência de cadastro com no máximo de 25 caracteres não especiais (&,%,\$,@, #, etc.).                                                           |
| Suspender Contrato<br>de Demanda: | Campo obrigatório - Informe se o tipo de ocorrência de cadastro suspende o contrato de demanda, entre <i>Sim</i> ou <i>Não</i> .                                                                                  |
| Campos Obrigatórios<br>no Tablet  | Campo obrigatório - Informe a obrigatoriedade de certos campos que serão preenchidos caso este tipo de ocorrência cadastral seja escolhida em uma das aplicações <b>Mobile</b> , entre <i>Sim</i> ou <i>Não</i> . |
| Gerar RA                          | Campo obrigatório - Informe se o tipo de ocorrência gerará um registro de atendimento, entre <i>Sim</i> ou <i>Não</i> .                                                                                           |
| Especificação                     | Selecione, da lista das especificações de registro de atendimento<br>disponibilizada pelo sistema. Campo habilitado apenas quando o campo <b>Gerar</b><br><b>RA</b> estiver marcado com a opção <i>Sim</i> .      |

### Funcionalidade dos Botões

| Botão    | Descrição da Funcionalidade                                                        |
|----------|------------------------------------------------------------------------------------|
| Desfazer | Ao clicar neste botão, o sistema limpa o conteúdo da tela.                         |
| Cancelar | Ao clicar neste botão, o sistema cancela a operação e retorna para a tela inicial. |
| Inserir  | Ao clicar neste botão, o sistema comanda a inserção dos dados nas bases de dados.  |

#### Referências

#### Inserir Ocorrência de Cadastro

**Termos Principais** 

#### Cadastro

Clique **aqui** para retornar ao Menu Principal do GSAN.

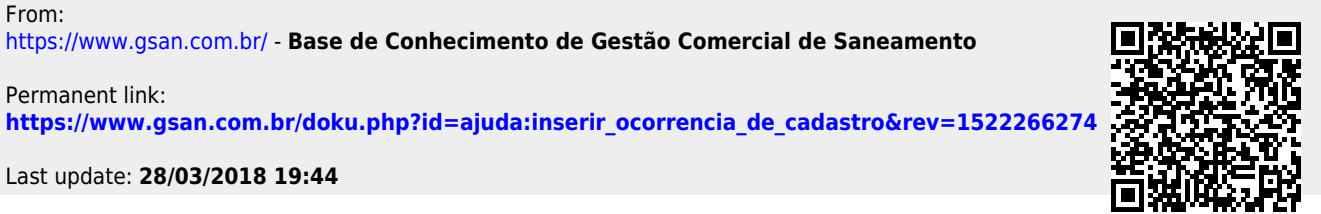

Last update: 28/03/2018 ajuda:inserir\_ocorrencia\_de\_cadastro https://www.gsan.com.br/doku.php?id=ajuda:inserir\_ocorrencia\_de\_cadastro&rev=1522266274 19:44